## Scouts BSA & Venturing Summer Camp Registration Guide "Confirming Estimated Attendance"

First, you must access your registration. You can do so by finding your confirmation email and clicking on the link that was included. You can also do so on the registration page for the event by clicking on "Lookup" then "Lookup Registration".

Once you have accessed your registration, you will see this screen:

| 3                                |                                                                                                    |                                                                         | Switch to A                                    | dmin Override | Go Back    |
|----------------------------------|----------------------------------------------------------------------------------------------------|-------------------------------------------------------------------------|------------------------------------------------|---------------|------------|
| ession 3 - 🗃 የ 2024 Summer       | Camp- Camp Lewallen                                                                                                    |                                                                         | 31234168                                       | 327: Cherokee | Troop 4059 |
|                                  |                                                                                                    |                                                                         |                                                | Current       | Adjusted   |
| Attendee Type<br>couts BSA Youth | Early Discount*<br>\$397.00<br>2024-04-10 11:59 PM                                                                        | Regular Price<br>\$417.00                                               | Late Fee***<br>\$427.00<br>2024-05-30 12:00 AM | Count<br>6    | 6 V        |
| couts BSA Adult                  |                                                                                                    | \$130.00                                                                |                                                | 4             | 4 ¥        |
|                                  |                                                                                                    |                                                                         |                                                |               |            |
| *Early Disc<br>**Late Fee:       | <b>punt:</b> Participants must be paid in full by the early di<br>Participants not paid in full by the late fee date will | scount date to receive early discount<br>be charged the late fee price. | pricing.                                       |               |            |
| *Early Disc<br>**Late Fee:       | ount: Participants must be paid in full by the early di<br>Participants not paid in full by the late fee date will        | scount date to receive early discount<br>be charged the late fee price. | Booked Opt 09, 2023 at                         | 04:12 PM      |            |
| *Early Disc<br>**Late Fee:       | ount: Participants must be paid in full by the early di<br>Participants not paid in full by the late fee date will        | scount date to receive early discount<br>be charged the late fee price. | Booked Oct 09, 2023 at                         | 04:12 PM      |            |

Here you can adjust the number of spots required. This can always be increased in the future. It is recommended that you do not overestimate your numbers.

If you plan to have parents make payments and do not intend to make payments at this time, scroll down and click on "Parent Portal". Then select the "Use Parent Portal" box.

| Booked Oct 09, 2013 at 04:12 PM           Registration is open.           Adjust participant counts and click the Confirm Participants button to continue.                                                                                                    | If the Troop will be making all payments, then you can simply continue to the next step. |
|----------------------------------------------------------------------------------------------------|------------------------------------------------------------------------------------------|
| Campsite Assigned Campsite: 10 in Kit Carson                                                                                                    | After you adjust the number of attendees, click on "Confirm Participants".               |
| Parent Portal is an <b>optional</b> feature that allows you ( <b>*</b> Contact) to provide your parents with access to just their Scout's part of the registration, to make payments (optional) and complete data entry. Parent Portal FAQ <b>Use Parent Portal.</b> |                                                                                          |
| Attachments 👻                                                                                                    |                                                                                          |
| Event Contacts                                                                                                    |                                                                                          |

## After clicking "Confirm Participants" you will be taken to the screen below:

| Participant Summary                          |            | * |
|----------------------------------------------|------------|---|
|                                              |            |   |
| Financial Summary                            |            | ^ |
| Regular Price:                               | \$3,022.00 | Q |
| Free Leader (pending):                       | -\$130.00  | Q |
| Applied Credit:                              | \$0.00     |   |
| Unallocated Credit:                          | -\$100.00  |   |
| Pending Early Discount*:                     | -\$120.00  | Q |
| Balance Due:                                 | \$2,672.00 |   |
| *Requires payment in full by Apr 10 11:59 PM |            |   |

| Payment Options                                                                                                    | *        |
|----------------------------------------------------------------------------------------------------|----------|
| <ul> <li>Pay \$0.00 minimum amount due</li> <li>Pay \$2,772.00 full amount due</li> <li>Pay other amount \$1,190 Enter Amount</li> </ul> |          |
|                                                                                                    | Checkout |

Here you can choose one of the options. If Parent Portal is turned on, you can choose to pay \$0 and then click "Checkout".

If you want to pay the full amount due, you can select that option and click "Checkout".

You can also choose "Pay other amount" then click "Enter Amount" and it will pop-up with a screen like the one below showing all of your registered spots. You can edit the payment amount for each spot if you wish.

## Pay Amount

|                  |           |             |            |             | 1,190.00     |
|------------------|-----------|-------------|------------|-------------|--------------|
| Name             |           | *Total Cost | Total Paid | Balance Due | Paying Now   |
| Scouts BSA Youth |           |             |            |             |              |
| First Name       | Last Name | \$397.00    |            | \$397.00    | 0.00         |
| First Name       | Last Name | \$397.00    |            | \$397.00    | 160.00       |
| First Name       | Last Name | \$397.00    |            | \$397.00    | 160.00       |
| First Name       | Last Name | \$397.00    |            | \$397.00    | 160.00       |
| First Name       | Last Name | \$397.00    |            | \$397.00    | 160.00       |
| First Name       | Last Name | \$397.00    |            | \$397.00    | 160.00       |
|                  |           | Scouts      | BSA Adult  |             |              |
| First Name       | Last Name | \$130.00    |            |             | Paid in Full |
| First Name       | Last Name | \$130.00    |            | \$130.00    | 130.00       |
| First Name       | Last Name | \$130.00    |            | \$130.00    | 130.00       |
| First Name       | Last Name | \$130.00    |            | \$130.00    | 130.00       |
|                  |           |             | Total      | \$2,772.00  |              |

To construct addition of the construction of the above March March Law

Close Save

Enter the payments you wish to make here. You can also enter names at this time. The system may require a minimum payment per person. Once you have entered the correct payments, click on "Save". Then choose "Checkout" on the next screen.

Once you have clicked "Checkout", you will follow the instructions to complete the transaction. You will enter billing and payment information and check the box that you have read and agree to the policies listed.

This will confirm your spots for your registration.

 $(\mathbf{x})$